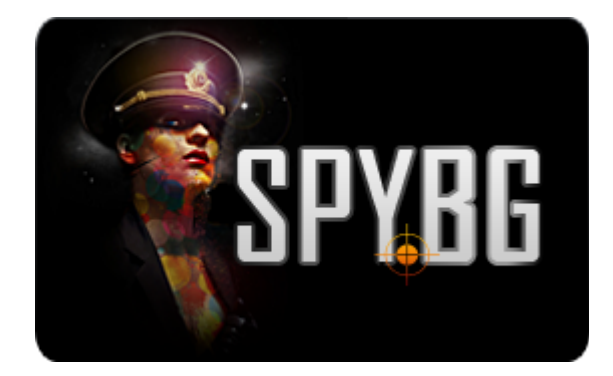

## ПОДВИЖНА ІР КАМЕРА АРЕХІS

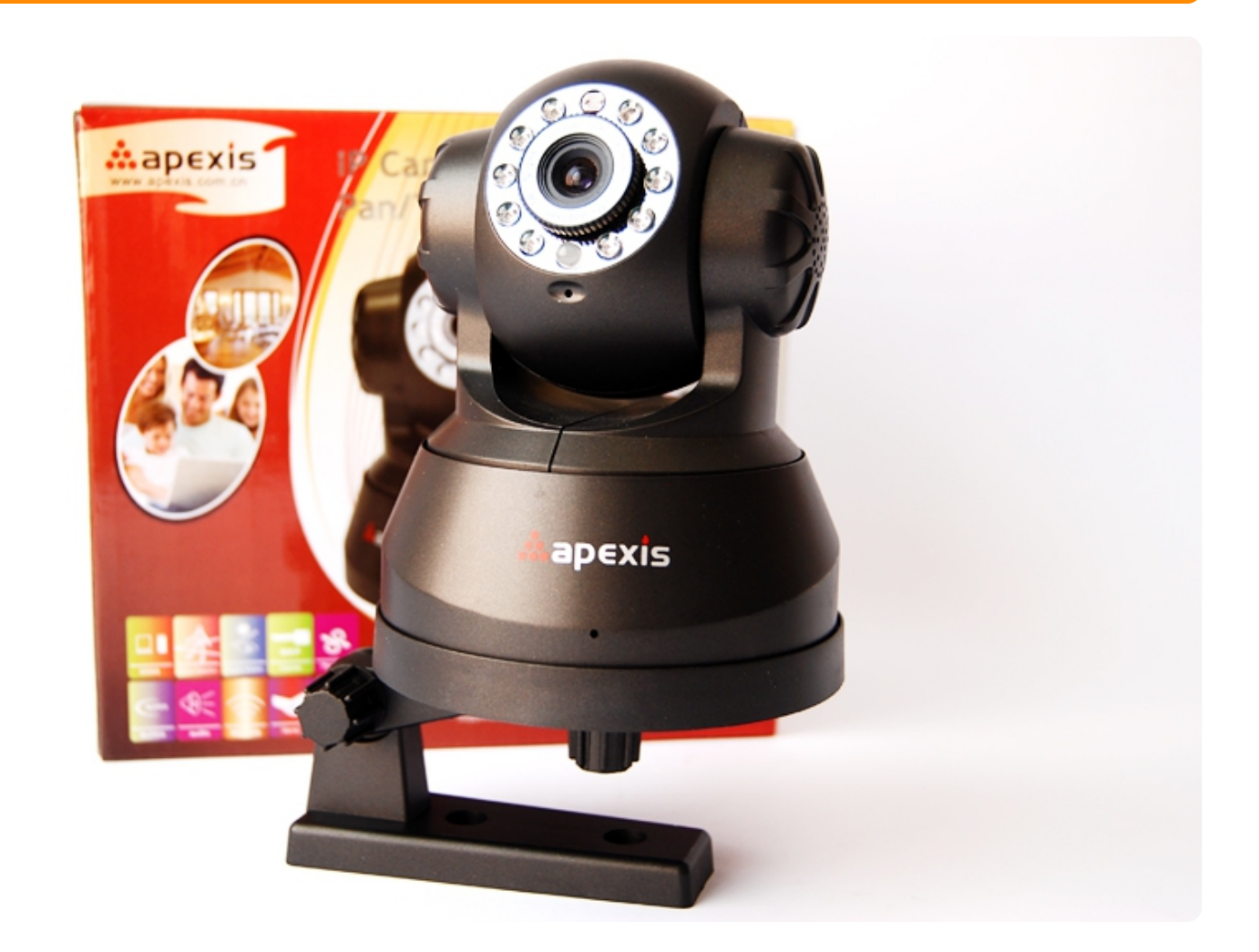

## ИНСТРУКЦИЯ ЗА ЕКСПЛОАТАЦИЯ

1: Хардуерна инсталация 1. Монтирайте Wi-Fi антената. 2. Включете захранващия адаптер в камерата. 3. Включете мрежовия LAN кабел в камерата, а другия му край в рутера или суича.

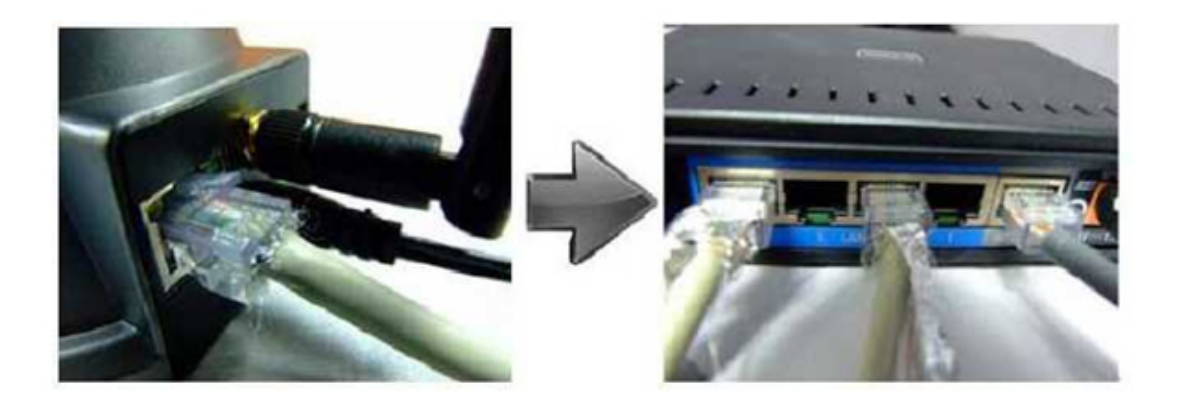

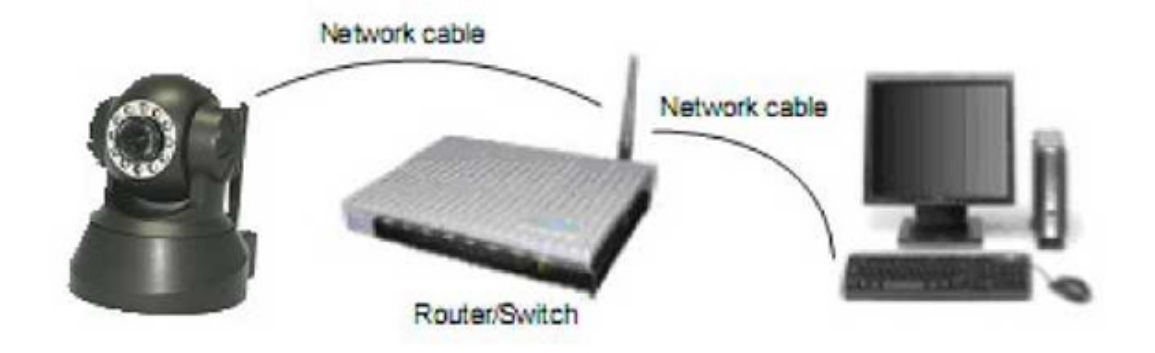

2: Софтуерна инсталация

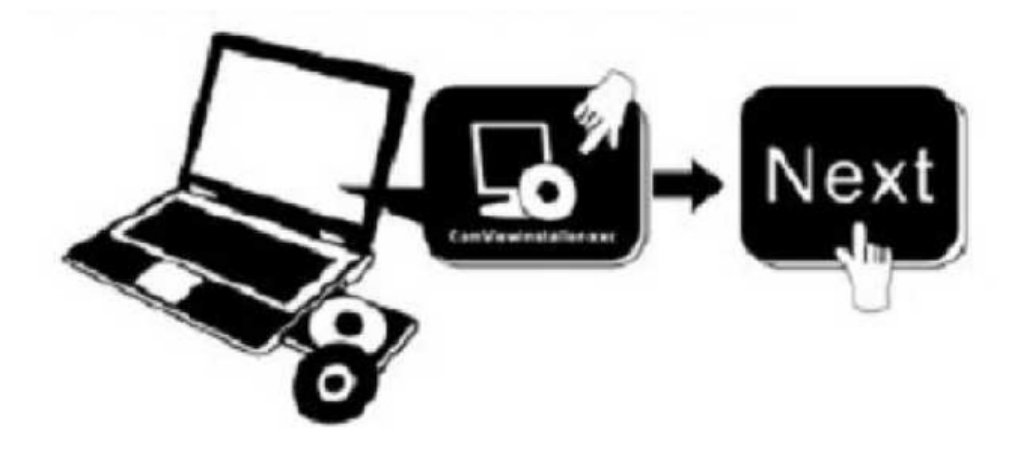

Инсталирайте следния софтуер: 1. IP Camera Tool: Отворете CD-то, стартирайте "IPCamSetup.exe", натиснете последователно "Next", "Next", "Close".2. ActiveX: От диска стартирайте "Appinstall.exe" и натиснете последователно "Next", "Install". "Finish". След като приключите иконата на "IP Camera Tool"

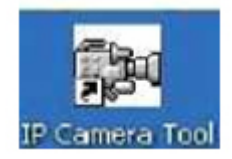

ще се покаже на работния Ви плот. 3: Видео в реално време 1. Вход: Натиснете два пъти на иконата на "IP Camera Tool" на Вашия работен плот, програмата ще покаже намерените IP адреси, открийте камерата, натиснете два пъти за да стартирате интерфейса в браузъра по подразбиране. Първоначалното потребителско име е: admin, а за парола не се попълва нищо.

| [IP Gamero Tool                                                                          |                                                                                                    | 10  |
|------------------------------------------------------------------------------------------|----------------------------------------------------------------------------------------------------|-----|
| Anonynous<br>Anonynous<br>Anonynous<br>Anonynous<br>Anonynous<br>1234567<br>Izp<br>23456 | Bttp://192.168.1.178<br>Http://192.168.1.165:165<br>Bttp://192.168.1.101<br>Bttp://192.168.1.125<br>Bttp://192.168.1.123:130<br>Bttp://192.168.1.102<br>Bttp://192.168.1.45<br>Bttp://192.168.1.118 |     |
| Windows Securit<br>The server 192                                                        | y<br>158.1.104 at ipcamera 000535489755 requires a usemam                                                                                                    | e e |
| and password.<br>Warning: This<br>sent in an insec<br>connection).                       | server is requesting that your username and password b<br>cure manner (basic authentication without a secure                                                                                        | e   |
|                                                                                          | Password  Remember my credentials                                                                                                    |     |

2. Избор на език. От менюто отгоре в дясно изберете език - английски, испански, немски и т.н.

| Language English 💌 |                                                                   |
|--------------------|-------------------------------------------------------------------|
| Languages          | ActiveX Mode (For IE Browser)                                     |
|                    | Sign in Click here, visit on IE browser                           |
| Server Pus         | h Mode (For Safari,FireFox, Google Browser)                       |
|                    | Sign in<br>Firefox, Google chrome<br>browser via server push mode |
| VLC mode (         | for IE, Safari, FireFox, Google, Opera browser)                   |
|                    | Sign in Click here, visit on VLC mode                             |
|                    | Sign in mobile phone Click here, visit on mobile phone            |
|                    | attention:                                                        |
|                    | case sensitive<br>propose using 1024 * 768 screen resolution      |

3. Избор на работен режим. За Интернет експлорер IE : изберете ActiveX режим. За Safari, Firefox, Google chrome: изберете Server push mode/ или VLC режим. За мобилни телефони: изберете mobile phone режим. 4. 4. Вход. Натиснете Sign In и ще получите картина в реално време. АКО НЯМАТЕ КАРТИНА ПРИ ActiveX РЕЖИМ ПРИ IE Ако използвате IE при включването на камерата за първи път, ще видите на екрана си въпрос за разрешение да се стартира ActiveX добавка. Изберете Run Add-on, презаредете IE, въведете отново името и паролата си за вход и ще видите видеото в реално време.

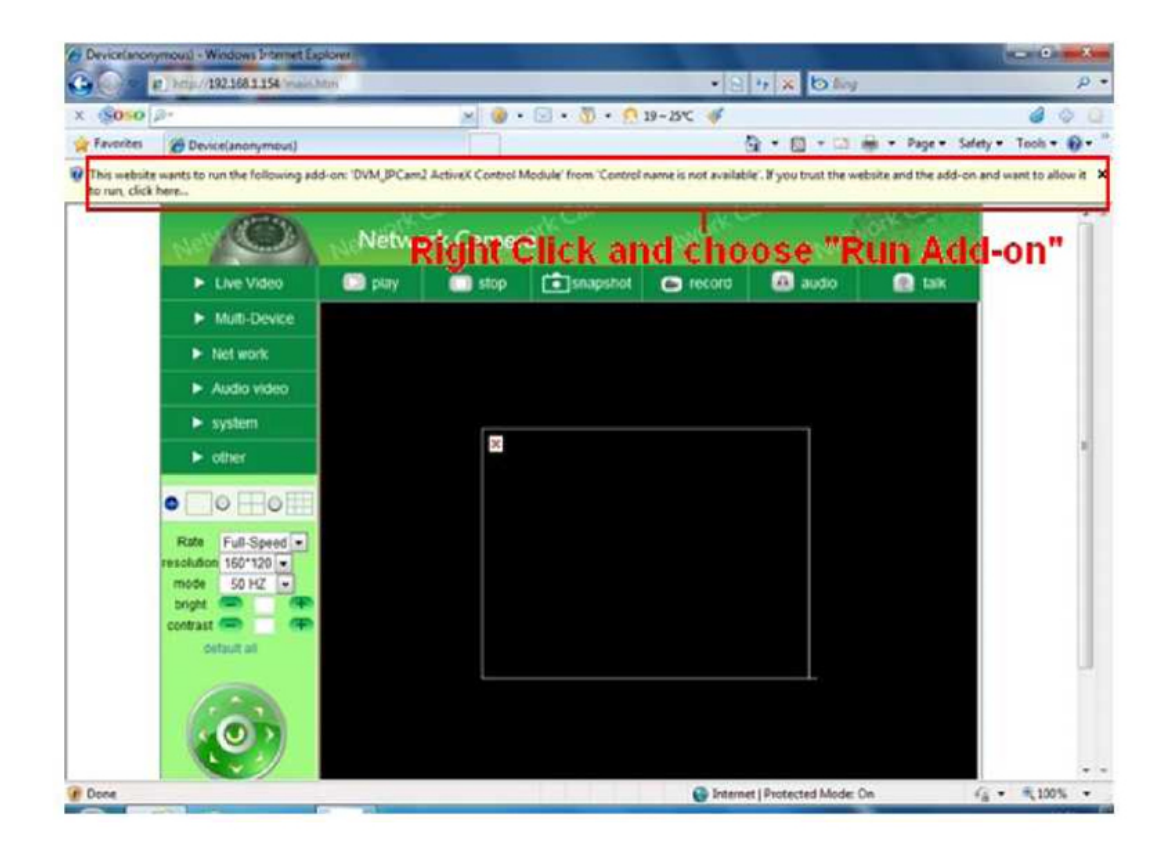

| Device(anon  | ymous) + Windows Internet Exp                                         | ploveral            |                    |                 |                                     |                      | and the second second second second second second second second second second second second second second second |          | - 0 - X           |
|--------------|-----------------------------------------------------------------------|---------------------|--------------------|-----------------|-------------------------------------|----------------------|----------------------------------------------------------------------------------------------------|----------|-------------------|
| 00-1         | e) http://192168.1.154/main.h                                         | itm .               | 2010.002           | 201             | • 8                                 | 4 × 6 ling           |                                                                                                    |          | P                 |
| × (\$050     | 2-                                                                    |                     | × 🙂 - 1            | 🛛 • 🖉 • 🧕       | 19~25°C 🎯                           |                      |                                                                                                    |          | 4 4 6             |
| 🙀 Favorites  | Device(anonymous)                                                     |                     |                    |                 | 6                                   |                      | 👾 + Page + S                                                                                                    | afety =  | Tools * 😧 *       |
| This website | ewants to run the following add                                       | d-on: 'DVM_IPCam2 / | ActiveX Control Mo | dule' from 'Con | Run Add-on                          |                      | site and the add-                                                                                                | on and w | in wolls of treat |
|              | 0                                                                     | Networ              | k Camera           | N.Can.          | Run Add-on on A<br>What's the Risk? | ill Websites<br>felo | Starster.                                                                                                    |          | Î                 |
|              | ► Live Video                                                          | 🖸 play              | stop               | snapshot        | e record                            | CO audio             | 💽 tak                                                                                                    |          |                   |
|              | Multi-Device                                                          |                     |                    |                 |                                     |                      |                                                                                                    |          |                   |
|              | Net work:                                                             |                     |                    |                 |                                     |                      |                                                                                                    |          |                   |
|              | Audio video                                                           |                     |                    |                 |                                     |                      |                                                                                                    |          |                   |
|              | ► system                                                              |                     |                    |                 |                                     |                      |                                                                                                    |          |                   |
|              | ► other                                                               |                     | ×                  |                 |                                     |                      |                                                                                                    |          | -                 |
|              | • _• #•#                                                              |                     |                    |                 |                                     |                      |                                                                                                    |          |                   |
|              | Rate Full-Speed •<br>resolution 160°120 •<br>mode 50 HZ •<br>bright • |                     |                    |                 |                                     |                      |                                                                                                    |          |                   |
|              |                                                                       |                     |                    |                 |                                     |                      |                                                                                                    |          |                   |
| Downloadin   | g picture http://192.168.1.154/a                                      | mages/dis.gil       |                    |                 | G Interne                           | t   Protected Mode:  | On                                                                                                    | 64.4     | ₹,100% ×          |

Ако все още нямате видео след избора на ActiveX, ще трябва да промените ActiveX настройките на IE, като за целта направете следното: 1. Спрете firewall на компютъра си. 2. Променете ръчно ActiveX настройките по следния начин: **"IE" browser > "Tools" > "Internet Options" > "Security"> "Custom Level" > "ActiveX control and Plug-ins"**. Включете всички ActiveX настройки като изберете "Enable":, особено: Enable: Download unsigned ActiveX controls Enable: Initialize and script ActiveX controls not marked as safe

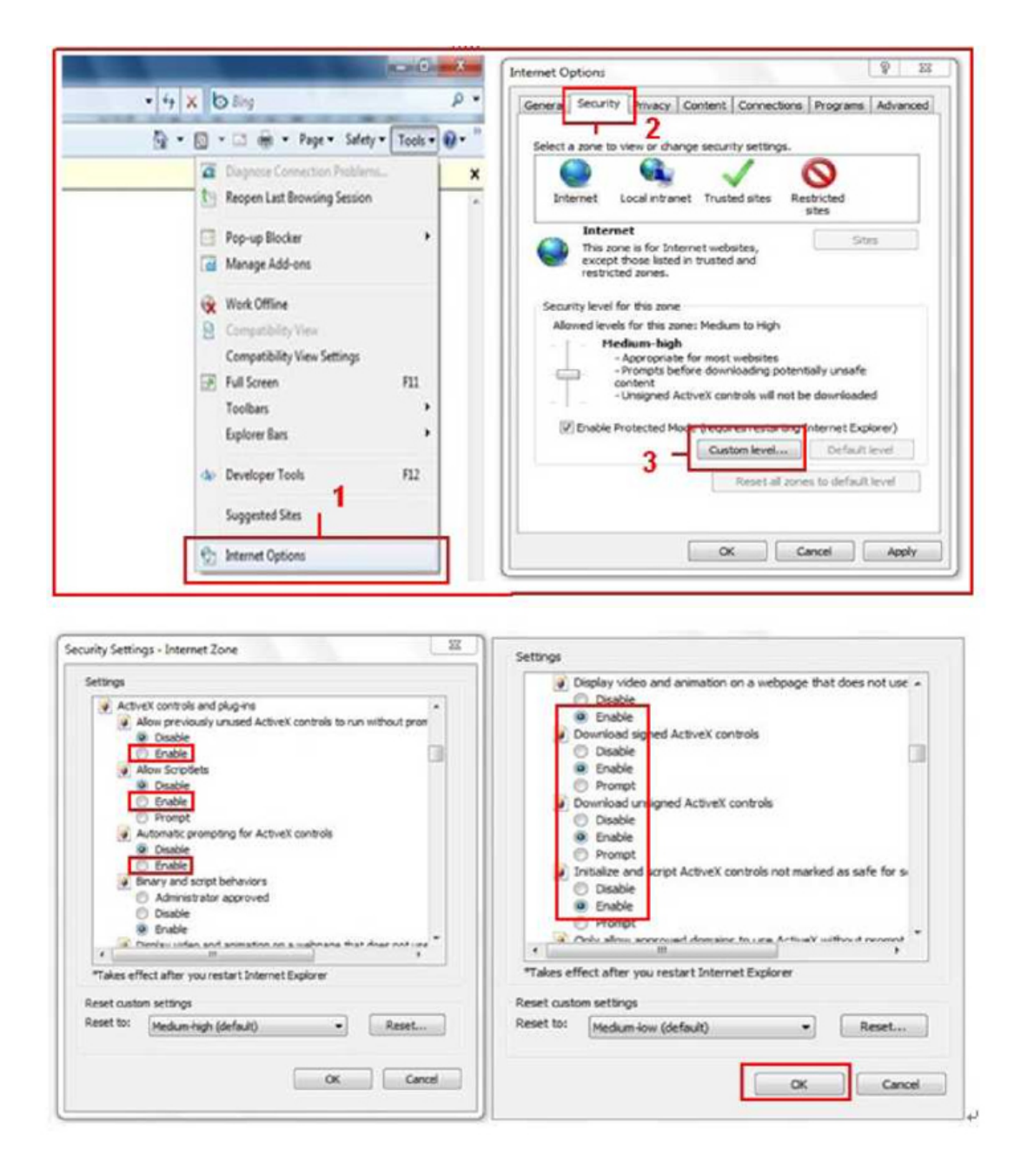

3. Ако все още нямате видео в реално време изключете антивирусната си програма и повторете стъпки 1 и 2. Настройки на безжичната връзка 1. Убедете се, че Вашия рутер е безжичен. 2. Убедете се, че Wi-Fi антената е поставена. 3. Проверете дали безжичната мрежа е защитена с парола и ако е така проверете типа на защита и паролата за достъп. 4. Влезте в настройките на камерата, натиснете последователно **"Network">"Wireless Lan Settings">"Scan"**, сканирайте няколко пъти и в списъка с безжични мрежи ще откриете Вашата мрежа. Убедете се, че е отметнато полето "Using Wireless Lan".

| Live Video      | 💟 play                 | 🔲 stop | <b>i</b> snapshot | erecord                                | 🚯 audio                  | શ talk   |
|-----------------|------------------------|--------|-------------------|----------------------------------------|--------------------------|----------|
| Multi-Device    |                        |        |                   |                                        | ()<br>()                 |          |
| ► Net work      | Basic Network Settings |        | 123[002           | an Settings<br>2586745b2c] infra       | WEP                      | <u>~</u> |
| Audio video     | Vireless Lan Settings  | List   | 4                 | et-RCJZ[00255e1d<br>8637ee26] infra No | lc55a] infra WPA/V<br>ne | VP#      |
| ► system        | DSL Settings 2         |        | 3 - Scan          | an[0025862c0bee]                       | Infra WEP                | M        |
| ► other         | DDNS Service Settings  | n      |                   |                                        |                          |          |
|                 | SSID                   |        | 5 - 1             |                                        | ]                        |          |
|                 | Network Type           |        | Infra             | ~                                      |                          |          |
| Rate Full-Speed | Encryption             |        | None              |                                        |                          |          |
| mode 50 HZ      |                        |        | 6 - Submit        | Refresh                                |                          |          |

|                       | Wireless Lan Settings                                                                                                    |
|-----------------------|----------------------------------------------------------------------------------------------------|
| Wireless Network List | 123[002586745b2c] infra WEP<br>ChinaNet-RCJZ[00255e1dc55a] infra WPA/WPA<br>1[00258637ee26] infra None<br>hybf[001478661226] infra WEP |
| Using Wireless Lan    |                                                                                                    |
| SSID                  | ChinaNet-RCJZ                                                                                                    |
| Network Type          | Infra 💌                                                                                                    |
| Encryption            | WPA Personal (TKIP)                                                                                                    |
| Share Key             |                                                                                                    |
|                       | Submit Refresh                                                                                                    |

5. Ако мрежата не е защитена с парола натиснете "Submit", в противен случай задайте типа на защита "Encryption" и паролата "Share Key" и чак тогава натиснете "Submit". 6. Почакайте около 30 секунди, за да се рестартира камерата и изключете LAN кабела. Ако камерата не се появи във Вашия браузър е възможно рутера да е променил нейния IP адрес, затова използвайте IP Camera Tool, за да го проверите. Използване на DDNS 1. Влезте в DDNS настройките на камерата чрез: "Network">"DDNS Service Settings".

| Live Video   | 🖸 play                | C stop | snapshot  | in record     | 🙆 audio | શ talk |
|--------------|-----------------------|--------|-----------|---------------|---------|--------|
| Multi-Device |                       |        | DDXC Som  | rice Settings |         |        |
| Vet work     | Basic Network Setting | s DNS  | DDAS SEA  | ince servings |         |        |
| Audio video  | Wireless Lan Settings | omain  | e0254.aij | pcam.com      |         |        |
| system       | ADSL Settings         | -      | Nega      |               |         |        |
| ▶ other      | DDNS Service Setting  | 3      | Submit    | Refresh       |         |        |
| • • • •      |                       |        |           |               |         |        |

2. За избора на DDNS имате две възможности: Manufacturer's DDNS: Това е фабричния домейн, предоставен от производителя. Third Party DDNS: Този домейн е предоставен от други организации като Dyndns, Oray, 3322 и т.н.

|                       | DDNS Service Settings                                                                                                |  |
|-----------------------|----------------------------------------------------------------------------------------------------|--|
| Manufacturer's DDNS   |                                                                                                    |  |
| Manufacturer's Domain | e0254.aipcam.com                                                                                                    |  |
| Third Party DDNS      |                                                                                                    |  |
| DDNS Service          | None                                                                                                    |  |
|                       | Oray.net<br>DynDns.org(dyndns)<br>DynDns.org(statdns)<br>DynDns.org(custom)<br>3322.org(dyndns)<br>3322.org(statdns) |  |

Ако желаете да използвате **Third Party DDNS**, изберете предпочитания от Вас сървър от падащото меню – например "3322.org" или "dyndns.org":

|                               | DDNS Service Settings                                 |
|-------------------------------|-------------------------------------------------------|
| Manufacturer's DDNS           |                                                       |
| Manufacturer's Domain         | e0254.aipcam.com                                      |
| Third Party DDNS              |                                                       |
| DDNS Service                  | DynDns.org(dyndns) 💌                                  |
| DDNS User                     | ipcamdemo                                             |
| DDNS Password                 | •••••                                                 |
| DDNS Host                     | ipcamdemo.dyndns.org                                  |
| DDNS or Proxy Server          |                                                       |
| DDNS or Proxy Port            |                                                       |
| Re-Update Ignoring All Errors | never do this unless your hostname has been unblocked |
| proxy config is nee           | eded if the device is in China Mainland or HongKong   |
|                               | Submit Refresh                                        |

|                       | DDNS Service Settings |  |
|-----------------------|-----------------------|--|
| Manufacturer's DDNS   |                       |  |
| Manufacturer's Domain | e0254.aipcam.com      |  |
| Third Party DDNS      |                       |  |
| DDNS Service          | 3322.org(dyndns)      |  |
| DDNS User             | ipcamdemo             |  |
| DDNS Password         | •••••                 |  |
| DDNS Host             | ipcamdemo.3322.org    |  |
|                       | Submit Refresh        |  |

За да използвате този начин за DDNS трябва предварително да регистрирате акаунт, след което да напишете тук потребителското име и паролата си.

Забележка: Само единия DDNS може да бъде избран. Например ако изберете DDNS на потребителя Third Party DDNS няма да действа и обратното. 3. Смяна на порта на камерата. Фабрично зададения порт на камерата е "80".Променете порт "80" на предпочитан от Вас порт, например "81", "100", "8091" и т.н. Натиснете "ОК", камерата ще се рестартира след около 30

## секунди.

| nonynous<br>nonynous<br>nonynous<br>eno | Http://192.16<br>Http://192.16<br>Http://192.16<br>Http://192.16 | )emo Network Co<br>┌─ Obtain IP from               | onfiguration DHCP server                                                                                                    |
|-----------------------------------------|------------------------------------------------------------------|----------------------------------------------------|----------------------------------------------------------------------------------------------------|
| )emo                                    | Http://192.16                                                    | IP Address<br>Subnet Mask<br>Gateway<br>DNS Server | 192       .168       .1       .113         255       .255       .255       .0         192       .168       .1       .1         192       .168       .1       .1 |
|                                         |                                                                  | Http Port<br>User<br>Password                      | admin<br>Cancel                                                                                                    |

Убедете се, че "**Subnet Mask**", "**Gateway**", "**DNS Server**" са същите като на вашия. 4. Пренасочвате на порт (Port Forwarding) на рутера. Това е много важна стъпка при настройката на камерата. За да може да виждате камерата от всеки компютър и за да могат DDNS настройките да работят трябва да пренасочите получените заявки към порта, на който работи камерата Ви. Понеже има голямо разнообразие от рутери ще Ви покажем стъпките при някои от най-разпространените и можете по същия начин да настроите и Вашия рутер. TP-LINK (1) Влезте в настройките на рутера.

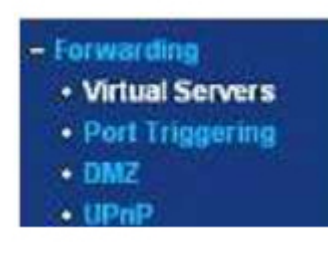

(2) Изберете "Forwarding", след това "Virtual Servers" (3) Натиснете бутона Add New, и ще видите следния прозорец: Тук можете да добавите или промените настройките на виртуалния сървър.

| Service Port:        |              | (XX-XX or XX) |  |
|----------------------|--------------|---------------|--|
| IP Address:          |              |               |  |
| Protocol:            | ALL          |               |  |
| Status:              | Enabled      | •             |  |
| Common Service Port: | -Select One- |               |  |
|                      | 1            |               |  |

Попълнете порта, който сте задали на камерата - service port (например 8901), IP адреса на камерата от вашата мрежа (например 192.168.1.112), и натиснете Save. Убедете се че сте записали правилните

порт и IP адрес на камерата. **BELKIN:** (1) Влезте в настройките на рутера. (2) Изберете "Firewall", след това "Virtual Servers" (3) Въведете порта (например 80) и IP адреса на камерата, след, което натиснете save. Забележка: Порта и IP адреса трябва да са коректно зададени.

| LAN Setup<br>LAN Setungs<br>SHOP Client List<br>Static Routing<br>Informet WAN | Firewall<br>This function<br>server (Port | > Virtual S<br>h will allow you<br>21), or other ap | ervers<br>to route external<br>plications throug | (internet) calls fo<br>h your Router to | r services su<br>your internal | ch as a web ser<br>network. More k | ver (port 80), FTP<br>ifo |  |
|--------------------------------------------------------------------------------|-------------------------------------------|-----------------------------------------------------|--------------------------------------------------|-----------------------------------------|--------------------------------|------------------------------------|---------------------------|--|
| Concectory Type<br>DNS                                                         | Add Active V                              | Vorlds                                              |                                                  | v                                       |                                | 1                                  | Add                       |  |
| MAC Address Coning                                                             | Clear entry                               | 1 🗸                                                 |                                                  |                                         |                                | 1                                  | Clear                     |  |
| Wireless<br>Overnei and SSID                                                   |                                           | Enable                                              | Description                                      | Inbound port                            | Туре                           | Private IP<br>address              | Private port              |  |
| Security<br>V4.71 Protected Setup<br>Guard Access                              |                                           | R                                                   | IPCAM                                            | 101                                     | вотн 💌                         | 192.168.2.<br>56                   | 101                       |  |
| Use as Access Point                                                            | 2                                         |                                                     | -                                                |                                         | BOTH 🛩                         | 192.168.2                          |                           |  |
| RoS Proties<br>Textfic Statistics                                              | з                                         |                                                     |                                                  |                                         | вотн 👻                         | 192.169.2                          |                           |  |
| Firewall<br>Vision Convers                                                     | 4                                         |                                                     |                                                  |                                         | BOTH 💌                         | 192,168.2                          |                           |  |
| MAC Address Filtering<br>Access Control                                        | 5                                         |                                                     |                                                  |                                         | BOTH Y                         | 192.168.2                          |                           |  |
| DAIZ<br>DONS                                                                   | 6                                         |                                                     |                                                  |                                         | BOTH Y                         | 192.168.2                          |                           |  |
| WAN Fing Blocking<br>Security Log                                              | 7                                         |                                                     |                                                  |                                         | BOTH M                         | 192.168.2.                         |                           |  |
| Restart Router                                                                 | 8                                         |                                                     | -                                                |                                         | BOTH 💌                         | 192.168.2                          |                           |  |
| Restore Fectory Detailets<br>Save Bockup Settings<br>Restore Denata a Settings | 9                                         |                                                     |                                                  |                                         | BOTH 💌                         | 192.168.2                          |                           |  |
| Firmware Update<br>System Settings                                             | 10                                        |                                                     |                                                  |                                         | BOTH M                         | 192.168.2.                         |                           |  |

DLINK: (1) Влезте в настройките на рутера. (2) Изберете "Advanced", след което "Virtual Servers" (3) Въведете порта и IP адреса, след което натиснете save. Забележка: Цифрите на "public port" & " private port" са еднакви и трябва да съвпадат със зададения на камерата порт, а за protocol задайте " both".

| DIR-601           |       | SETUP              | ADVANCED                    | 1    | TOOLS          |                 | STATUS              | SUPPORT                                |
|-------------------|-------|--------------------|-----------------------------|------|----------------|-----------------|---------------------|----------------------------------------|
| VIRTUAL SERVER    | VID   |                    |                             |      |                |                 |                     | Helpful Hints                          |
| PORT FOR WARDING  | The   | IUAL SERVER        | an allowed ways has defined |      | in a chine and |                 | an fan yn diwnetiau | Child Mar                              |
| APPLICATION RULES | to an | internal LAN IP A  | ddress and Private LAN      | port | f required. Th | is feature is u | seful for hosting   | Application Nan                        |
| QOS ENGINE        | onlin | e services such as | FTP or Web Servers.         |      |                |                 |                     | drop down menu<br>list of predefined   |
| NETWORK FILTER    | 5     | ave Settings       | Don't Save Settings         |      |                |                 |                     | server types. If y                     |
| ACCESS CONTROL    |       |                    |                             |      |                |                 |                     | predefined server                      |
| WEBSITE FILTER    | 24 -  | VIRTUAL SE         | RVERS LIST                  |      |                |                 |                     | types, cick the a<br>button next to ti |
| INSOUND FILTER    |       |                    |                             |      | Port           | Traffic         |                     | drop down menu<br>out the correspo     |
| FIREWALL SETTINGS |       | Name               |                             |      | Public Port    | Protocol        | Schedule            | field.                                 |
| ROUTING           |       | rivomaxcam         | SS HTTP                     | ٠    | 81             | Both 💌          | Ahvays 💌            | You can select a                       |
| ADVANCED WIRELESS |       |                    |                             |      | Private Port   |                 | Inbound Filter      | computer from t                        |
| ADVANCED NETWORK  |       | IP Address         | Computer Name               |      | 81             | 256             | Alow Al.            | Computer Name                          |
| IPVG              |       | Namo               | (33) compares mane          |      | Dubic Port     | Drotocol        | Schodule            | can manually ent                       |
|                   |       | Harrie             | Sea Application Name        |      | 0              | TCP .           | Always -            | IP address of the<br>computer to whi   |
|                   | E     |                    |                             |      | Private Port   |                 | Inbound Filter      | you would like to                      |
|                   |       | IP Address         |                             |      |                | 6               |                     | the specified por                      |
|                   |       | 0.0.0.0            | S Computer Name             | *    | 0              |                 | Allow All 👻         | Select a schedul                       |
|                   |       | Name               | [23]                        |      | Public Port    | Protocol        | Schedule            | when the virtua<br>will be enabled     |
|                   |       |                    | SS Appication Name          |      | U              | iur v           | wways +             | do not see the                         |

След тези настройки вече можете да ползвате успешно DDNS. Проверете DDNS статуса от менюто на камерата и вземете линк за наблюдение на камерата по Интернет като направите следното: Влезте последователно в "Login">"System">"Device Info":

| Live Video                                                                                               | 🖸 play                                                                                    | 🔲 stop                                                | snapshot                                                                                                    | e record                      | 🙆 audio         | 💽 tai               |  |  |  |
|----------------------------------------------------------------------------------------------------|-------------------------------------------------------------------------------------------|-------------------------------------------------------|----------------------------------------------------------------------------------------------------|-------------------------------|-----------------|---------------------|--|--|--|
| Multi-Device                                                                                             |                                                                                           |                                                       |                                                                                                    |                               |                 |                     |  |  |  |
| Test wester                                                                                              |                                                                                           |                                                       | Devic                                                                                                    | e Status                      |                 |                     |  |  |  |
| Network                                                                                                  | Device ID                                                                                 |                                                       | 0000002                                                                                                    | 56796                         |                 |                     |  |  |  |
| Audio video                                                                                              | Device Firmw                                                                              | are Version                                           | 17.22.2.                                                                                                    | 26                            |                 |                     |  |  |  |
| system                                                                                                   | Device Embed                                                                              | led Web UI Versi                                      | on 20.8.1.3                                                                                                    | 7                             |                 |                     |  |  |  |
|                                                                                                    | Alias                                                                                     |                                                       | Test                                                                                                    |                               |                 |                     |  |  |  |
| > other                                                                                                  | Alarm Status                                                                              |                                                       | None                                                                                                    |                               |                 |                     |  |  |  |
| ]0⊞0⊞                                                                                                    | DDNS Status                                                                               |                                                       | 3322 Su                                                                                                    | cceed http://jerryj           | wb.3322.org:128 |                     |  |  |  |
|                                                                                                    | UPnP Status                                                                               |                                                       | UPnP St                                                                                                    | acceed                        |                 |                     |  |  |  |
|                                                                                                    | Refresh                                                                                   |                                                       |                                                                                                    |                               |                 |                     |  |  |  |
| Full-Spee V<br>Ion 320*240 V                                                                             |                                                                                           |                                                       | Live                                                                                                    | N R SHI                       |                 |                     |  |  |  |
| Full-Spee V<br>Ion 320*240 V                                                                             |                                                                                           | 0                                                     | Call                                                                                                    |                               | o               | ALCO.               |  |  |  |
| Ion 320°240                                                                                              | Netwo                                                                                     | ork Camer                                             | a <sup>rk Carr</sup>                                                                                                    | Network                       | er<br>Nett      | lork Ca             |  |  |  |
| Ion 320'240                                                                                              | Netwo                                                                                     | ork Camer                                             | ra <sup>rk</sup> Call                                                                                                    |                               | er<br>Neri      | ol <sup>V</sup> tal |  |  |  |
| Live Video                                                                                               | Netwo                                                                                     | ork Camer                                             | ra <sup>rk Call</sup>                                                                                                    | Network C                     | audio           | jot Car             |  |  |  |
| Elive Video                                                                                              | Netwo                                                                                     | ork Camer                                             | ra Call<br>Snapshot<br>Desic                                                                                                    | Network C                     | audio           | e tal               |  |  |  |
| Elie Video                                                                                               | Netwo                                                                                     | ork Camer                                             | ra Caller<br>snapshot<br>Device<br>000DCS                                                                                                    | e Status<br>D008FA            | audio           | et Ca               |  |  |  |
|                                                                                                    | Netwo                                                                                     | ork Camer                                             | ra Snapshot                                                                                                    | e Status<br>D008FA<br>26      | audio           | et Cal              |  |  |  |
|                                                                                                    | Netwo<br>play<br>Device ID<br>Device Firmw<br>Device Embed                                | ork Camer<br>stop<br>are Version<br>led Web UI Versio | Desis<br>0000C5<br>17.22.2<br>on 20.8.4.2                                                                                                    | e Status<br>D008FA<br>26<br>3 | an<br>Net       | ett Car<br>R tai    |  |  |  |
|                                                                                                    | Netwo<br>play<br>Device ID<br>Device Firmw<br>Device Embed<br>Alias                       | ork Camer<br>stop<br>are Version<br>ted Web UI Versi  | Control Control Contro | e Status<br>D008FA<br>26<br>3 | audio           | et Cal              |  |  |  |
| Full-Spee  ion 320'240  Live Video  Multi-Device  Net work  Audio video  system  other                   | Device ID<br>Device Firmw<br>Device Embed<br>Alias<br>Alarm Status                        | are Version<br>ted Web UI Versi                       | Ta Callor<br>Snapshot<br>Devic<br>000DC5<br>17.22.2<br>on 20.8.4.2<br>Demo<br>None                                                                                                    | e Status<br>26<br>3           | audio           | e tal               |  |  |  |
| Full-Spee V<br>Ion 320'240 V<br>Live Video<br>Multi-Device<br>Net work<br>Audio video<br>system<br>other | Device ID<br>Device Firmw<br>Device Firmw<br>Device Firmw<br>Device Status<br>DDNS Status | are Version<br>led Web UI Version                     | ra<br>Snapshot<br>Devic<br>000DCS<br>17.22.2<br>on 20.8.4.2<br>Demo<br>None<br>aipcam.                                                                                                    | e Status<br>D008FA<br>26<br>3 | audio           | m.8901              |  |  |  |

Ако всички настройки са успешни ще видите избрания DDNS, съобщение "Succeed" и линк за достъп до камерата през Интернет. Как да разберете IP адреса на Вашия компютър. 1. Чрез Интернет. Ако не знаете WAN IP адреса на Вашия компютър посетете сайта

## www.whatismyip.com

Ще се отвори следния прозорец, на който ще видите WAN IP адреса на Вашето устройство.

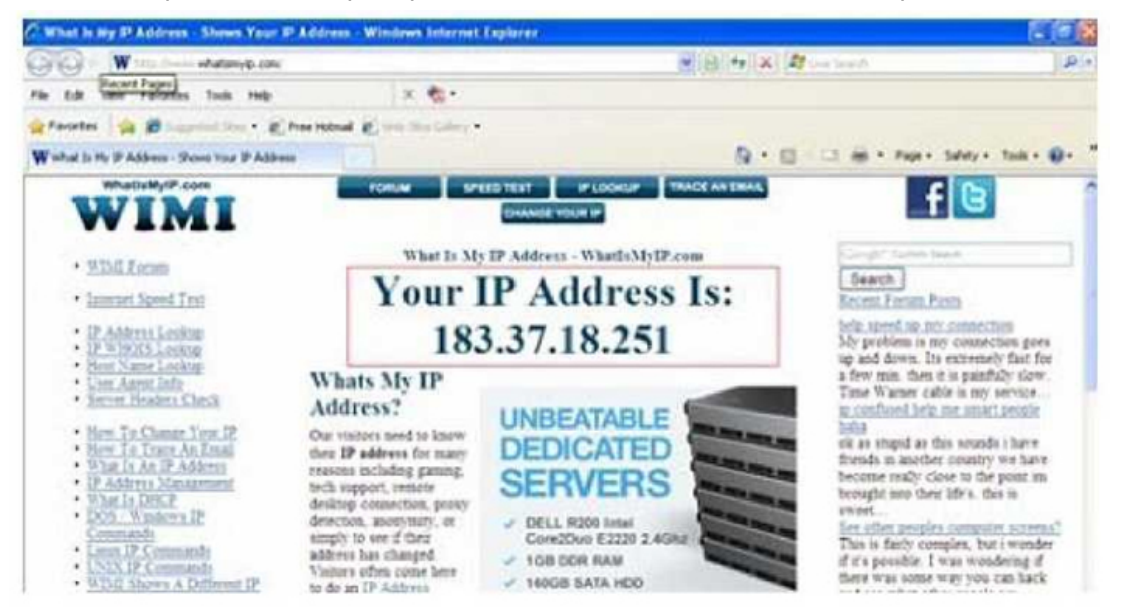

2. От рутера. Влезте в менюто WAN на Вашия рутер и ще видите WAN IP адреса. Ако всички настройки са направени коректно с изписването на този IP адрес ще имате достъп до камерата.

Още шпионски продукти от същата категория Към продукта "Подвижна IP камера Apexis" Copyright 2009 - 2017 Spy.bg